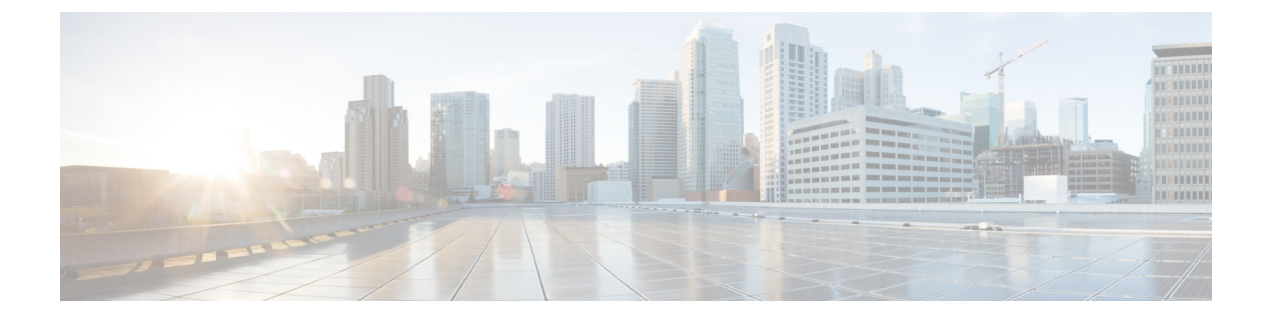

# Hotspot 2.0

- Introduction to Hotspot 2.0, on page 1
- Open Roaming, on page 3
- Configuring Hotspot 2.0, on page 5

# **Introduction to Hotspot 2.0**

The Hotspot 2.0 feature enables IEEE 802.11 devices to interwork with external networks. The interworking service aids network discovery and selection, enabling information transfer from external networks. It provides information to the stations about the networks before association.

Interworking not only helps users within the home, enterprise, and public access domains, but also assists manufacturers and operators to provide common components and services for IEEE 802.11 customers. These services are configured on a per-WLAN basis on the Cisco Wireless Controller (controller).

Hotspot 2.0, also known as HS2 and Wi-Fi Certified Passpoint, is based on the IEEE 802.11u and Wi-Fi Alliance Hotspot 2.0 standards. It seeks to provide better bandwidth and services-on-demand to end users. The Hotspot 2.0 feature allows mobile devices to join a Wi-Fi network automatically, including during roaming, when the devices enter the Hotspot 2.0 area.

The Hotspot 2.0 feature has four distinct parts:

- Hotspot 2.0 Beacon Advertisement: Allows a mobile device to discover Hotspot 2.0-compatible and 802.11u-compatible WLANs.
- Access Network Query Protocol (ANQP) Queries: Sends queries about the networks from IEEE 802.11 devices, such as network type (private or public); connectivity type (local network, internet connection, and so on), or the network providers supported by a given network.
- Online Sign-up: Allows a mobile device to obtain credentials to authenticate itself with the Hotspot 2.0 or WLAN.
- Authentication and Session Management: Provides authentication (802.1x) and management of the STA session (session expiration, extension, and so on).

In order to mark a WLAN as Hotspot 2.0-compatible, the 802.11u-mandated information element and the Hotspot 2.0 information element is added to the basic service set (BSS) beacon advertised by the corresponding AP, and in WLAN probe responses.

#### Note

The Hotspot 2.0 feature supports only local mode or FlexConnect mode (central switching and central authentication).

FlexConnect local switching is only supported when the Open Roaming configuration template is set up using the **wireless hotspot anqp-server** *server-name* **type open-roaming** command. If the configuration diverges from this template, FlexConnect local switching will not be supported.

The following figure shows a standard deployment of the Hotspot 2.0 network architecture:

#### Figure 1: Hotspot 2.0 Deployment Topology

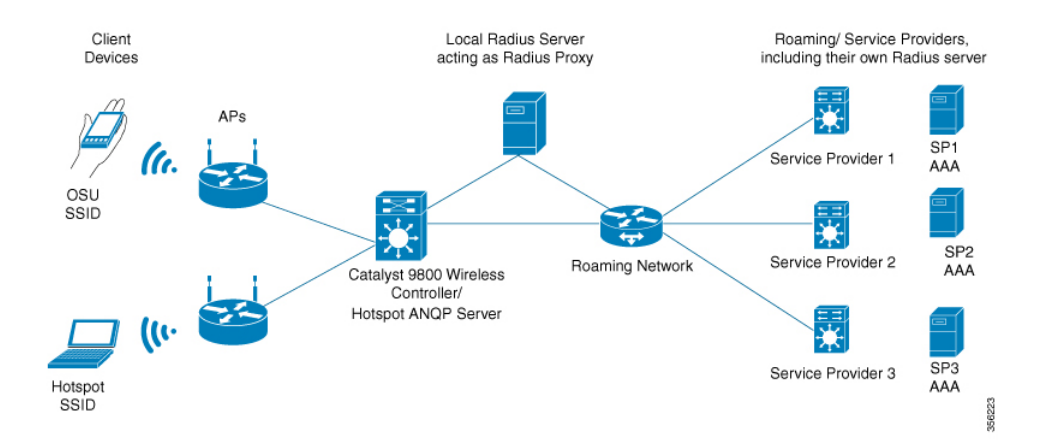

#### **Hotspot 2.0 Enhancements**

From Cisco IOS XE Amsterdam 17.3.1, the Hotspot 2.0 feature has been enhanced with the following options:

- New ANQP elements:
  - Advice of charge: Provides information on the financial charges for using the SSID of the NAI realm
  - Operator icon metadata
  - · Venue URL: Defines an optional URL for each of the configured venue names
- Introduction of Terms and Conditions: This requires a user to accept certain Terms and Conditions before being allowed internet access, after connecting to a Hotspot SSID.
- Integration of OSEN security and WPA2 security on the same SSID.

From Cisco IOS XE Amsterdam 17.3.1 onwards, two encryption methods are supported on a single SSID, namely WPA2 802.1x for Hotspot 2.0 and OSEN for online sign-up. Based on the type of encryption selected during client association, the client will be put on Hotspot 2.0 VLAN or online sign-up VLAN.

In WPA2 802.1x authentication, a client should match the credentials provisioned on a device. In online sign-up, a service provider WLAN is used by a client to perform online sign-up. For Hotspot 2.0 SSIDs, the RADIUS server enforces the terms and conditions before allowing internet connectivity to clients.

This release also supports OSEN-specific VLAN in a policy profile. If an OSEN VLAN is defined in a policy profile, OSEN clients are added to the VLAN. Otherwise, clients are added to the regular policy profile VLAN

or to the default VLAN. If OSEN is enabled with WPA2 on an SSID, it is mandatory to define an OSEN VLAN in the policy profile. Otherwise, clients cannot join the VLAN.

In FlexConnect mode, if an OSEN VLAN is defined in a policy profile, the same VLAN needs to be added to the flex profile. Failing to do so excludes the clients from the VLAN.

```
Note
```

When Hotspot 2.0 is enabled in a WLAN, the Wi-Fi direct clients that support cross-connect feature should not be allowed to associate to the Hotspot 2.0 WLAN. To make sure this policy is enforced, ensure that the following configuration is in place:

```
wlan <wlan-name> <wlan-name> <ssid>
wifi-direct policy xconnect-not-allow
```

#### Restrictions

- · Clients are excluded if an OSEN VLAN is not added to a flex profile.
- In FlexConnect mode, clients are excluded if an OSEN VLAN is not added in a flex profile.
- In FlexConnect deployments, the URL filter should reference an existing URL filter (configured using the **urlfilter list** *urlfilter-name* command). Otherwise, a client is added to the excluded list, after authentication.
- Only central authentication is supported.
- Fragmented ANQP replies are not synchronized to the standby controller in high-availability mode. Therefore, clients have to re-issue a query if there is a switchover.

## **Open Roaming**

From Cisco IOS XE Amsterdam Release 17.2.1, the controller supports open roaming configuration, which enables mobile users to automatically and seamlessly roam across Wi-Fi and cellular networks.

The new configuration template of the open roaming ANQP server simplifies the task of setting up a Hotspot 2.0 ANQP server. When you configure open roaming, fixed ANQP parameters are automatically populated.

You can configure different identity types by defining roaming organizational identifiers. The organizational unique identifier (OUI) is a three-octet number that identifies the type of organizations available in a given roaming consortium. The OUI list determines the type of identities allowed to roam into the network. The default configuration allows all the identities on the access network. However, access networks can customize the Roaming Consortium Organization Identifier (RCOI) they advertise.

You can configure three types of policies for access networks:

- Allow all: Accepts users from any identity provider (IDP), with any privacy policy.
- Real ID: Accepts users from any IDP, but only with a privacy policy that shares real identity (anonymous not accepted).
- Custom: Accepts users of select identity types and privacy policies associated with the identity types; basically all the other RCOIs.

Users can select the following privacy modes:

I

- Anonymous
- Share real identity

The list of currently defined organizational identifiers and their aliases are given in the following table.

#### Table 1: Roaming Organizational Identifiers and Aliases

| Description                      | Roaming<br>Organizational<br>Identifier | WBA Value  | Display Name                           |
|----------------------------------|-----------------------------------------|------------|----------------------------------------|
| All                              | 004096                                  | 5A03BA0000 | All                                    |
| All with real ID                 | 00500b                                  | 5A03BA1000 | All with real-id only                  |
| All paid members                 | 00500f                                  | BAA2D00000 | All paid                               |
| Device manufacturer all ID       | 00502a                                  | 5A03BA0A00 | Device Manufacturer                    |
| Device manufacturer real ID only | 0050a7                                  | 5A03BA1A00 | Device Manufacturer real-id            |
| Cloud or Social ID               | 005014                                  | 5A03BA0200 | Cloud ID                               |
| Cloud or Social real ID          | 0050bd                                  | 5A03BA1200 | Cloud ID real-id                       |
| Enterprise Employee ID           | 00503e                                  | 5A03BA0300 | Enterprise ID                          |
| Enterprise Employee real ID      | 0050d1                                  | 5A03BA1300 | Enterprise ID real ID                  |
| Enterprise Customer ID           | 005050                                  | -          | Enterprise Customer program ID         |
| Enterprise Customer real ID      | 0050e2                                  | -          | Enterprise Customer program real<br>ID |
| Loyalty Retail ID                | 005053                                  | 5A03BA0B00 | Loyalty Retail                         |
| Loyalty Retail real ID           | 0050f0                                  | 5A03BA1B00 | Loyalty Retail real ID                 |
| Loyalty Hospitality ID           | 005054                                  | 5A03BA0600 | Loyalty Hospitality                    |
| Loyalty Hospitality real ID      | 00562b                                  | 5A03BA1600 | Loyalty Hospitality real ID            |
| SP free Bronze Qos               | 005073                                  | 5A03BA0100 | SP free Bronze Qos                     |
| SP free Bronze Qos Real ID       | 0057D2                                  | 5A03BA1100 | SP free Bronze Qos Real ID             |
| SP paid Bronze QoS               | -                                       | BAA2D00100 | SP paid Bronze QoS                     |
| SP paid Bronze QoS real ID       | -                                       | BAA2D01100 | SP paid Bronze QoS real ID             |
| SP paid Silver QoS               | -                                       | BAA2D02100 | SP paid Silver QoS                     |
| SP paid Silver QoS real ID       | -                                       | BAA2D03100 | SP paid Silver QoS real ID             |
| SP paid Gold QoS                 | -                                       | BAA2D04100 | SP paid Gold QoS                       |

I

| Description                   | Roaming<br>Organizational<br>Identifier | WBA Value  | Display Name                  |
|-------------------------------|-----------------------------------------|------------|-------------------------------|
| SP paid Gold QoS real ID      | -                                       | BAA2D05100 | SP paid Gold QoS real ID      |
| Government ID free            | -                                       | 5A03BA0400 | Government ID free            |
| Automotive ID free            | -                                       | 5A03BA0500 | Automotive ID free            |
| Automotive Paid               | -                                       | BAA2D00500 | Automotive Paid               |
| Education or Research ID free | -                                       | 5A03BA0800 | Education or Research ID free |
| Cable ID free                 | -                                       | 5A03BA0900 | Cable ID free                 |

# **Configuring Hotspot 2.0**

### **Configuring an Access Network Query Protocol Server**

The Access Network Query Protocol Server (ANQP) is a query and response protocol that defines the services offered by an AP, usually at a Wi-Fi Hotspot 2.0.

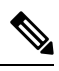

**Note** When configuring roaming-oi in the ANQP server, ensure that you set the **beacon** keyword for at least one roaming-oi, as mandated by the 802.11u standard.

|        | Command or Action                                                    | Purpose                                                                               |
|--------|----------------------------------------------------------------------|---------------------------------------------------------------------------------------|
| Step 1 | configure terminal                                                   | Enters global configuration mode.                                                     |
|        | <b>Example:</b> Device# configure terminal                           |                                                                                       |
| Step 2 | wireless hotspot anqp-server server-name                             | Configures a Hotspot 2.0 ANQP server.                                                 |
|        | Example:                                                             |                                                                                       |
|        | <pre>Device(config)# wireless hotspot anqp-server my_server</pre>    |                                                                                       |
| Step 3 | description description                                              | Adds a description for the ANQP server.                                               |
|        | Example:                                                             |                                                                                       |
|        | Device(config-wireless-anqp-server)#<br>description "My Hotspot 2.0" |                                                                                       |
| Step 4 | <b>3gpp-info</b> mobile-country-code mobile-network-code             | Configures a 802.11u Third Generation<br>Partnership Project (3GPP) cellular network. |

|         | Command or Action                                                                                                    | Purpose                                                                                                    |
|---------|----------------------------------------------------------------------------------------------------|----------------------------------------------------------------------------------------------------|
|         | Example:<br>Device(config-wireless-anqp-server)#<br>3gpp-info us mcc                                                  | The <i>mobile-country-code</i> should be a 3-digit decimal number. The <i>mobile-network-code</i> should be a 2-digit or 3-digit decimal number.                                                                                                    |
| Step 5  | anqp fragmentation-threshold<br>threshold-value                                                                       | Configures the ANQP reply fragmentation threshold, in bytes.                                                                                                    |
|         | <b>Example:</b><br>Device(config-wireless-anqp-server)#<br>anqp fragmentation-threshold 100                           | The ANQP protocol can be customized by setting the fragmentation threshold, after which the ANQP reply is split into multiple messages.                                                                                                    |
|         |                                                                                                    | Note We recommend that you use the default values for the deployment.                                                                                                    |
| Step 6  | anqp-domain-id <i>domain-id</i><br>Example:                                                                           | Configures the Hotspot 2.0 ANQP domain identifier.                                                                                                    |
|         | Device(config-wireless-anqp-server)#<br>anqp-domain-id 100                                                            |                                                                                                    |
| Step 7  | authentication-type { dns-redirect<br>  http-https-redirect   online-enrollment  <br>terms-and-conditions }           | Configures the 802.11u network authentication type. Depending on the authentication type, a URL is needed for HTTP and HTTPS.                                                                                                    |
|         | Example:                                                                                                    |                                                                                                    |
|         | Device(config-wireless-anqp-server)#<br>authentication-type online-enrollment                                         |                                                                                                    |
| Step 8  | connection-capability <i>ip-protocol</i><br>port-number { closed   open   unknown }                                   | Configures the Hotspot 2.0 protocol and port capabilities.                                                                                                    |
|         | Example:<br>Device(config-wireless-angp-server)#<br>connection-capability 12 40 open                                  | Note Hotspot 2.0 specifications require that<br>you predefine some open ports and<br>protocols. Ensure that you meet these<br>requirements in order to comply with<br>the Hotspot 2.0 specifications. See the<br><b>connection-capability</b> command in<br>the Cisco Catalyst 9800 Series<br>Wireless Controller Command<br>Reference document for a list of open<br>ports and protocols. |
| Step 9  | <pre>domain domain-name Example: Device(config-wireless-anqp-server)# domain my-domain</pre>                          | Configures an 802.11u domain name. You can configure up to 32 domain names. The <i>domain-name</i> should not exceed 220 characters.                                                                                                    |
| Step 10 | <pre>ipv4-address-type ipv4-address-type Example: Device(config-wireless-angp-server)# ipv4-address-type public</pre> | Configures an 802.11u IPv4 address type in the Hotspot 2.0 network.                                                                                                    |

|         | Command or Action                                                                                                    | Purpose                                                                                                    |
|---------|----------------------------------------------------------------------------------------------------|----------------------------------------------------------------------------------------------------|
| Step 11 | <pre>ipv6-address-type ipv6-address-type Example: Device(config-wireless-anqp-server)# ipv6-address-type available</pre> | Configures an 802.11u IPv6 address type in the Hotspot 2.0 network.                                                                                                    |
| Step 12 | <pre>nai-realm realm-name Example: Device(config-wireless-anqp-server)# nai cisco.com</pre>                              | Configures an 802.11u NAI realm profile that identifies the realm that is accessible using the AP.                                                                                                    |
| Step 13 | <pre>operating-class class-id Example: Device(config-wireless-anqp-server)# operating-class 25</pre>                     | Configures a Hotspot 2.0-operating class identifier.                                                                                                    |
| Step 14 | <pre>operator operator-name language-code Example: Device(config-wireless-angp-server)# operator XYZ-operator eng</pre>  | Configures a Hotspot 2.0 operator-friendly<br>name in a given language. Use only the first<br>three letters of the language, in lower case, for<br>the language code. For example, use <i>eng</i> for<br>English.To see the full list of language codes, go to:<br>http://www.loc.gov/standards/iso639-2/php/<br>code_list.php.NoteYou can configure only one operator<br>per language. |
| Step 15 | osu-ssid SSID<br>Example:<br>Device(config-wireless-angp-server)#<br>osu-ssid test                                       | Configures the SSID that wireless clients will<br>use for OSU.<br>The SSID length can be up to 32 characters.                                                                                                    |
| Step 16 | <pre>roaming-oi Ol-value [beacon] Example: Device(config-wireless-anqp-server)# roaming-oi 24 beacon</pre>               | Configures the 802.11u roaming organization<br>identifier.<br>If the <b>beacon</b> keyword is specified, the<br>roaming OUI is advertised in the AP WLAN<br>beacon or probe response. Otherwise, it will<br>only be returned while performing the roaming<br>OUI ANQP query.<br>Note The hex string of a roaming OUI<br>should contain only lowercase letters.                          |
| Step 17 | <pre>venue venue-name language-code Example: Device(config-wireless-angp-server)# venue bank eng</pre>                   | Configures the 802.11u venue information.<br>The <i>venue-name</i> should not exceed 220<br>characters and the <i>language-code</i> should only<br>be 2 or 3 lowercase letters (a-z) in length.                                                                                                    |

### Configuring ANQP Global Server Settings (GUI)

#### Procedure

- Step 1 Choose Configuration > Wireless > Hotspot/OpenRoaming.
- **Step 2** Select an existing server from the list of servers.
- Step 3 Click the Server Settings tab.
- Step 4 Go to the Global Server Settings section.
- **Step 5** From the **IPv4 Type** drop-down list, choose an IPv4 type.
- **Step 6** From the **IPv6 Type** drop-down list, choose an IPv6 type.
- **Step 7** In the OSU SSID field, enter the SSID that wireless clients will use for Online Sign-Up (OSU).
- Step 8 Click the Show Advanced Configuration link to view the advanced options.
  - In the Fragmentation Threshold (bytes) field, enter the fragmentation threshold.

Note Packets that are larger than the size you specify here will be fragmented.

• In the **GAS Request Timeout (ms)** field, enter the number of Generic Advertisement Services (GAS) request action frames sent that can be sent to the controller by an AP in a given interval.

Step 9 Click Apply to Device.

### **Configuring Open Roaming (CLI)**

The new configuration template of the open roaming ANQP server simplifies the task of setting up a Hotspot 2.0 ANQP server. When you configure open roaming using this template, default ANQP parameters are automatically populated. The default values defined in the template always override any user-defined configuration values. For example, these are the default values enforced with the type open-roaming template:

- nai-realm open.openroaming.org
- eap-method eap-tls
- eap-method eap-ttls
- inner-auth-non-eap mschap-v2
- inner-auth-non-eap pap
- · eap-method eap-aka

You can add more fields to the existing template, but ensure that they do not overlap with the existing default values. Also, if you change any of these default values, you will need to re-configure every time you enter in anqp type open-roaming config.

|        | Command or Action                                                                                    | Purpose                                                                                                    |
|--------|----------------------------------------------------------------------------------------------------|----------------------------------------------------------------------------------------------------|
| Step 1 | configure terminal                                                                                   | Enters global configuration mode.                                                                                                    |
|        | Example:                                                                                             |                                                                                                    |
|        | Device# configure terminal                                                                           |                                                                                                    |
| Step 2 | wireless hotspot anqp-server server-name<br>type open-roaming                                        | Configures a Hotspot 2.0 ANQP server with open roaming.                                                                                                    |
|        | <pre>Example:<br/>Device(config)# wireless hotspot<br/>anqp-server my-server type open-roaming</pre> |                                                                                                    |
| Step 3 | open-roaming-oi alias                                                                                | Sets the open roaming element alias.                                                                                                    |
|        | <pre>Example:<br/>Device(config-wireless-anqp-server)#<br/>open-roaming-oi allow-all</pre>           |                                                                                                    |
| Step 4 | <pre>domain domain-name Example: Device(config)# domain my-domain</pre>                              | Configures a preferred domain name to ensure<br>that clients roam into a preferred network.<br>You can configure up to 32 domain names. The<br><i>domain-name</i> should not exceed 220 characters. |

#### Procedure

# **Configuring Open Roaming (GUI)**

| Step 1<br>Step 2 | Choose <b>Configuration &gt; Wireless &gt; Hotspot/OpenRoaming</b> .<br>Click <b>Add</b> .        |  |  |
|------------------|---------------------------------------------------------------------------------------------------|--|--|
|                  | The Add New ANQP Server window is displayed.                                                      |  |  |
| Step 3           | In the <b>Name</b> field, enter a name for the server.                                            |  |  |
| Step 4           | In the <b>Description</b> field, enter a description for the server.                              |  |  |
| Step 5           | Check the <b>OpenRoaming Server</b> check box to use the server as an open roaming server.        |  |  |
|                  | <b>Note</b> You can set the server as an open roaming server only at the time of server creation. |  |  |
| Step 6           | Check the Internet Access check box to enable internet access for the server.                     |  |  |
| Step 7           | From the <b>Network Type</b> drop-down list, choose the network type.                             |  |  |
| Step 8           | Click Apply to Device.                                                                            |  |  |

### **Configuring NAI Realms (GUI)**

#### Procedure

| Step 1 | Choose <b>Configuration &gt; Wireless &gt; Hotspot/OpenRoaming</b> .                                                                                                    |  |  |
|--------|----------------------------------------------------------------------------------------------------|--|--|
| Step 2 | Select an existing server from the list of servers.                                                                                                    |  |  |
| Step 3 | Go to the NAI Realms section.                                                                                                    |  |  |
| Step 4 | Click Add.                                                                                                    |  |  |
|        | The Add NAI Realm window is displayed.                                                                                                    |  |  |
| Step 5 | In the NAI Realm Name field, enter an 802.11u NAI realm of the OSU operator.                                                                                                    |  |  |
| Step 6 | In the EAP Methods section, use the toggle button to enable the required EAP methods.                                                                                                    |  |  |
|        | After an EAP method is enabled, a pane is displayed to configure the details. Users are shown a configuration section where they can enable <i>credential</i> , <i>inner-auth-eap</i> , <i>inner-auth-non-eap</i> , <i>tunneled-eap-credential</i> . The user can select multiple options for each of the configuration. |  |  |
|        | • The <b>Credential</b> window has options such as certificate, hw-token, nfc, none, sim, softoken,                                                                                                    |  |  |

- The **Credential** window has options such as certificate, hw-token, nfc, none, sim, softoken, username-password, and usim. Check the corresponding check box.
- The **inner-auth-eap** window has options such as eap-aka, eap-fast, eap-sim, eap-ttls, eap-leap, and eap-peap. Check the corresponding check box.
- The **inner-auth-eap** window has options such as eap-aka, eap-fast, eap-sim, eap-ttls, eap-leap, and eap-peap. Check the corresponding check box.
- The **tunneled-eap-credential** window has options such as anonymous, certificate, hw-token, nfc, sim, softoken, username-password, and usim. Check the corresponding check box.
- Click Save.
- Step 7 Click Apply to Device.

### **Configuring Organizational Identifier Alias (GUI)**

#### Procedure

- **Step 1** Choose **Configuration > Wireless > Hotspot/OpenRoaming**.
- **Step 2** Select an existing server from the list of servers.
- **Step 3** In the **Roaming OIs** area, enter an 802.11u roaming organization identifier in the **Roaming OI** field.
- **Step 4** Check the **Beacon State** check box to enable the beacon.

If the beacon is specified, the roaming OUI is advertised in the AP WLAN beacon or probe response. Otherwise, it will only be returned while performing the roaming OUI ANQP query.

Note Only three OUIs can be enabled in the beacon state.

| Step 5 | Click Add to add a roaming OI.                                                                                                    |
|--------|----------------------------------------------------------------------------------------------------|
| Step 6 | In the <b>Available OpenRoaming OI</b> window, a list of organizational identifiers are displayed, along with the ones you have added. Select an organizational identifier and click the right arrow to add an <b>OpenRoaming OI</b> . |
| Step 7 | In the <b>Domains</b> area, enter an 802.11u domain name in the <b>Domain Name</b> field.                                                                                                    |
| Step 8 | Click Add to use the domain name that you have entered as the preferred domain.                                                                                                    |
| Step 9 | Click Apply to Device.                                                                                                    |

# **Configuring WAN Metrics (GUI)**

#### Procedure

| Step 1  | Choose Configuration > Wireless > Hotspot/OpenRoaming.                                              |  |
|---------|----------------------------------------------------------------------------------------------------|--|
| Step 2  | Select an existing server from the list of servers.                                                 |  |
| Step 3  | Click the Server Settings tab.                                                                      |  |
| Step 4  | Go to the <b>WAN Metrics</b> area.                                                                  |  |
| Step 5  | In the <b>Downlink Load</b> field, enter the WAN downlink load.                                     |  |
| Step 6  | In the <b>Downlink Speed (kbps)</b> field, enter the WAN downlink speed, in kbps.                   |  |
| Step 7  | In the Load Duration (100ms) field, enter the load duration.                                        |  |
| Step 8  | In the Upload Load field, enter the WAN upload load.                                                |  |
| Step 9  | In the Upload Speed (kbps) field, enter the WAN upload speed, in kbps.                              |  |
| Step 10 | From the Link Status drop-down list, choose the link status.                                        |  |
| Step 11 | Use the Full Capacity Link toggle button to enable the WAN link to operate at its maximum capacity. |  |
| Step 12 | Click Apply to Device.                                                                              |  |
|         |                                                                                                    |  |

## **Configuring WAN Metrics**

This procedure shows you how to configure the Wide Area Network (WAN) parameters such as uplink and downlink speed, link status, load, and so on.

|        | Command or Action                        | Purpose                               |
|--------|------------------------------------------|---------------------------------------|
| Step 1 | configure terminal                       | Enters global configuration mode.     |
|        | Example:                                 |                                       |
|        | Device# configure terminal               |                                       |
| Step 2 | wireless hotspot anqp-server server-name | Configures a Hotspot 2.0 ANQP server. |
|        | Example:                                 |                                       |

|        | Command or Action                                                                    | Purpose                                                      |
|--------|--------------------------------------------------------------------------------------|--------------------------------------------------------------|
|        | Device(config)# wireless hotspot<br>anqp-server my_server                            |                                                              |
| Step 3 | wan-metrics downlink-load load-value                                                 | Configures the WAN downlink load.                            |
|        | Example:                                                                             |                                                              |
|        | Device(config-wireless-anqp-server)#<br>wan-metrics downlink-load 100                |                                                              |
| Step 4 | wan-metrics downlink-speed speed                                                     | Configures the WAN downlink speed, in kbps.                  |
|        | Example:                                                                             |                                                              |
|        | Device(config-wireless-anqp-server)#<br>wan-metrics downlink-speed 1000              |                                                              |
| Step 5 | wan-metrics full-capacity-link                                                       | Configures the WAN link to operate at its                    |
|        | Example:                                                                             | maximum capacity.                                            |
|        | <pre>Device(config-wireless-anqp-server)# wan-metrics full-capacity-link</pre>       |                                                              |
| Step 6 | <pre>wan-metrics link-status {down   not-configured   test-state   up }</pre>        | Sets the WAN link status.                                    |
|        | Example:                                                                             |                                                              |
|        | Device(config-wireless-anqp-server)#<br>wan-metrics link-status down                 |                                                              |
| Step 7 | wan-metrics load-measurement-duration<br>duration                                    | Configures the uplink or downlink load measurement duration. |
|        | Example:                                                                             |                                                              |
|        | Device(config-wireless-anqp-server)#<br>wan-metrics<br>load-measurement-duration 100 |                                                              |
| Step 8 | wan-metrics uplink-load load-value                                                   | Configures the WAN uplink load.                              |
|        | Example:                                                                             |                                                              |
|        | Device(config-wireless-anqp-server)#<br>wan-metrics uplink-load 100                  |                                                              |
| Step 9 | wan-metrics uplink-speed speed                                                       | Configures the WAN uplink speed, in kbps.                    |
|        | Example:                                                                             |                                                              |
|        | Device(config-wireless-anqp-server)#<br>wan-metrics uplink-speed 1000                |                                                              |

# **Configuring Beacon Parameters (GUI)**

#### Procedure

**Step 1** Choose **Configuration > Wireless > Hotspot/OpenRoaming**.

I

| Step 2           | Select an existing server from the list of servers.                                                                                                    |  |
|------------------|----------------------------------------------------------------------------------------------------|--|
| Step 3           | Click Server Settings tab.                                                                                                    |  |
| Step 4           | Go to the <b>Beacon Parameters</b> section.                                                                                                    |  |
| Step 5           | In the <b>Hess id</b> field, enter the homogenous extended service set identifier. The Hess ID can be either in <i>xx:xx:xx:xx:xx:xx.xx.xx.xx.xx.xx.xx.xx.x</i> |  |
| Step 6           | In the <b>Domain id</b> field, enter the domain's identifier.                                                                                                   |  |
| Step 7           | From the <b>Venue Type</b> drop-down list, select the venue.                                                                                                    |  |
|                  | Choosing a venue activates the subvenue type.                                                                                                    |  |
| Step 8<br>Step 9 | From the <b>subvenue-type</b> drop-down list, select the sub-venue.<br>Click <b>Apply to Device</b> .                                                           |  |

# **Configuring Authentication and Venue (GUI)**

| Stop 1  | Chaose Configuration > Windless > Hotspot/OpenDeeming                                                                                                    |  |  |
|---------|----------------------------------------------------------------------------------------------------|--|--|
|         | Choose Configuration > wireless > Holspot/OpenKoaming.                                                                                                    |  |  |
| Step 2  | Select an existing server from the list of servers.                                                                                                    |  |  |
| Step 3  | Click the Authentication/Venue tab.                                                                                                    |  |  |
| Step 4  | Under the Network Auth Types section, check the DNS Redirect, Online Enrolment, HTTP/HTTPS Redirect, Terms and Conditions check boxes.                                                                                                    |  |  |
|         | For HTTP/HTTPS Redirect and Terms and Conditions, the URL field is enabled after selecting them.                                                                                                    |  |  |
| Step 5  | Add the URL for the corresponding authentication type.                                                                                                    |  |  |
| Step 6  | Click Apply.                                                                                                    |  |  |
| Step 7  | Go to the Venues section and click Add.                                                                                                    |  |  |
|         | The Venue Details pane is displayed.                                                                                                    |  |  |
| Step 8  | In the Language Code field, enter the language code.                                                                                                    |  |  |
|         | Use the first two or three letters of the language, in lower case, for the language code. For example, use <i>eng</i> for English. To see the full list of language codes, go to:<br>http://www.loc.gov/standards/iso639-2/php/code_list.php. |  |  |
| Step 9  | In the <b>Venue URL</b> field, enter the URL of the venue.                                                                                                    |  |  |
| Step 10 | In the <b>Venue Name</b> field, enter the name of the venue.                                                                                                    |  |  |
| Step 11 | Click check mark icon to add the venue details.                                                                                                    |  |  |
| Step 12 | Go to the Connection Capability section and click Add.                                                                                                    |  |  |
|         | The <b>Connection Capabilities</b> pane is displayed. See the <b>connection-capability</b> command in the Cisco Catalyst 9800 Series Wireless Controller Command Reference document for a list of open ports and protocols.                   |  |  |
| Step 13 | In the <b>Port Number</b> field, enter the port number.                                                                                                    |  |  |
| Step 14 | From the Connection Status drop-down list, choose a connection status.                                                                                                    |  |  |

| Step 15 | In the <b>IP Protocol</b> field, enter the IP protocol number.                                                                                                    |  |
|---------|----------------------------------------------------------------------------------------------------|--|
|         | Hotspot 2.0 specifications require that you predefine some open ports and protocols. Ensure that you meet these requirements in order to comply with the Hotspot 2.0 specifications. See the <b>connection-capability</b> command in the Cisco Catalyst 9800 Series Wireless Controller Command Reference document for a list of open ports and protocols. |  |
| Step 16 | Click the check mark icon to add the connection details.                                                                                                    |  |
| Step 17 | Click Apply to Device.                                                                                                    |  |
|         |                                                                                                    |  |

# Configuring 3GPP/Operator (GUI)

| Step 1  | Choose Configuration > Wireless > Hotspot/OpenRoaming.                                                                                                    |  |  |
|---------|----------------------------------------------------------------------------------------------------|--|--|
| Step 2  | Select an existing server from the list of servers.                                                                                                    |  |  |
| Step 3  | Go to the <b>3GPP/Operator</b> tab.                                                                                                    |  |  |
| Step 4  | In the <b>Operating Class Indicator</b> field, enter the operating class identifier and click the + icon.                                                                                                    |  |  |
|         | The operating class identifier is added and displayed in the pane below. Use the delete icon to delete them, if required.                                                                                                    |  |  |
|         | Note Class IDs should be in the following ranges: 81-87, 94-96, 101-130, 180, and 192-254.                                                                                                    |  |  |
| Step 5  | Go to the <b>3GPP Cellular Networks</b> section and click <b>Add</b> .                                                                                                    |  |  |
|         | The <b>3GPP Network Details</b> pane is displayed.                                                                                                    |  |  |
| Step 6  | In the <b>Mobile Country Code</b> (MCC) field, enter the mobile country code, which should be a 3-digit decima number.                                                                                                    |  |  |
| Step 7  | In the <b>Mobile Network Code (MNC)</b> field, enter the mobile network code, which should be a 2 or 3-digit decimal number.                                                                                                    |  |  |
|         | For the list of Mobile Country Codes (MCC) and Mobile Network Codes (MNC), see the following links:<br>https://www.itu.int/pub/T-SP-E.212B-2018 or https://www.mcc-mnc.com.                                                              |  |  |
| Step 8  | Click check mark icon to add the network details.                                                                                                    |  |  |
| Step 9  | Go to the Hotspot 2.0 Operators section and click Add.                                                                                                    |  |  |
|         | The <b>Operator Details</b> pane is displayed.                                                                                                    |  |  |
| Step 10 | In the Language Code field, enter the language code.                                                                                                    |  |  |
|         | Use only the first three letters of the language, in lower case, for the language code. For example, use <i>eng</i> for English. To see the full list of language codes, go to: http://www.loc.gov/standards/iso639-2/php/code_list.php. |  |  |
| Step 11 | In the <b>Name</b> field, enter the name of the OSU operator.                                                                                                    |  |  |
| Step 12 | Click check mark icon to add the operator details.                                                                                                    |  |  |

Step 13 Click Apply to Device.

# Configuring OSU Provider (GUI)

| Step 1  | Choose Configuration > Wireless > Hotspot/OpenRoaming.                                                                                                    |  |  |
|---------|----------------------------------------------------------------------------------------------------|--|--|
| Step 2  | Select an existing server from the list of servers.                                                                                                    |  |  |
| Step 3  | Go to the <b>OSU Provider</b> tab.                                                                                                    |  |  |
| Step 4  | Click Add.                                                                                                    |  |  |
|         | The General Config pane is displayed.                                                                                                    |  |  |
| Step 5  | In the <b>Provider Name</b> field, enter the OSU provider name.                                                                                                  |  |  |
| Step 6  | In the NAI Realm field, enter the Network Access Identifier (NAI) realm of the OSU operator.                                                                     |  |  |
| Step 7  | From the <b>Primary Method</b> drop-down list, choose the primary supported OSU method of the OSU operator.                                                      |  |  |
|         | This activates the <b>Secondary Method</b> drop-down list. If you choose <i>None</i> as the primary supported OSU method, you will not get the secondary method. |  |  |
| Step 8  | (Optional) From the <b>Secondary Method</b> drop-down list, choose the secondary supported OSU method of the OSU operator.                                       |  |  |
| Step 9  | In the Server URI field, enter the server Uniform Resource Identifier (URI) of the OSU operator.                                                                 |  |  |
| Step 10 | Click Icon Config tab.                                                                                                    |  |  |
| Step 11 | Click Add.                                                                                                    |  |  |
| Step 12 | From the Icon Name drop-down list, choose the icon name.                                                                                                    |  |  |
| Step 13 | Click Save.                                                                                                    |  |  |
| Step 14 | Click Friendly Names tab.                                                                                                    |  |  |
| Step 15 | Click Add.                                                                                                    |  |  |
| Step 16 | In the Language field, enter the language code.                                                                                                    |  |  |
| Step 17 | In the Name field, enter the name of the OSU operator.                                                                                                    |  |  |
| Step 18 | In the <b>Description</b> field, enter the description for the OSU operator.                                                                                     |  |  |
| Step 19 | Click Save.                                                                                                    |  |  |
| Step 20 | Click the check mark icon to save.                                                                                                    |  |  |
| Step 21 | Click Apply to Device.                                                                                                    |  |  |

# Configuring an Online Sign-Up Provider

|        | Command or Action                                                                                      | Purpose                                                                                                    |
|--------|----------------------------------------------------------------------------------------------------|----------------------------------------------------------------------------------------------------|
| Step 1 | configure terminal                                                                                     | Enters global configuration mode.                                                                                                    |
|        | Example:                                                                                               |                                                                                                    |
|        | Device# configure terminal                                                                             |                                                                                                    |
| Step 2 | wireless hotspot icon<br>bootflash:system-file-name media-type<br>language-code icon-width icon-height | Configures an icon for Hotspot 2.0 and its parameters, such as media type, language code, icon width, and icon height.                                   |
|        | Example:                                                                                               |                                                                                                    |
|        | Device(config)# wireless hotspot icon<br>bootflash:logo1 image eng 100 200                             |                                                                                                    |
| Step 3 | wireless hotspot anqp-server server-name                                                               | Configures a Hotspot 2.0 ANQP server.                                                                                                    |
|        | <b>Example:</b><br>Device(config)# wireless hotspot<br>anqp-server my_server                           |                                                                                                    |
| Step 4 | osu-provider osu-provider-name                                                                         | Configures a Hotspot 2.0 OSU provider name.                                                                                                    |
|        | Example:                                                                                               |                                                                                                    |
|        | Device(config-wireless-anqp-server)#<br>osu-provider my-osu                                            |                                                                                                    |
| Step 5 | name osu-operator-name lang-code description                                                           | Configures the name of the OSU operator in a given language.                                                                                             |
|        | <b>Example:</b><br>Device(config-anqp-osu-provider)# name<br>xyz-oper<br>eng xyz-operator              | The <i>osu-operator-name</i> and <i>description</i> should<br>not exceed 220 characters. The language code<br>should be 2 or 3 lower-case letters (a-z). |
| Step 6 | server-uri server-uri                                                                                  | Configures the server Uniform Resource                                                                                                    |
|        | Example:                                                                                               | Identifier (URI) of the OSU operator.                                                                                                    |
|        | <pre>Device(config-anqp-osu-provider)# server-uri cisco.com</pre>                                      |                                                                                                    |
| Step 7 | method {oma-dm soap-xml-spp}                                                                           | Configures the primary supported OSU method                                                                                                    |
|        | Example:                                                                                               | of the OSU operator.                                                                                                    |
|        | Device(config-anqp-osu-provider)# method<br>oma-dm                                                     |                                                                                                    |
| Step 8 | nai-realm nai-realm                                                                                    | Configures the Network Access Identifier (NAI) realm of the OSU operator.                                                                                |
|        | <b>Example:</b><br>Device(config-anqp-osu-provider)#<br>nai-realm cisco.com                            | The <i>nai-realm</i> should not exceed 220 characters.                                                                                                   |
| Step 9 | icon file-name                                                                                         | Configures the icon for the OSU provider.                                                                                                    |

| Command or Action                                          | Purpose                                                |
|------------------------------------------------------------|--------------------------------------------------------|
| Example:                                                   | The <i>file-name</i> should not exceed 100 characters. |
| <pre>Device(config-anqp-osu-provider)# icon xyz.jpeg</pre> |                                                        |

## **Configuring Hotspot 2.0 WLAN**

#### Procedure

|        | Command or Action                                       | Purpose                                     |
|--------|---------------------------------------------------------|---------------------------------------------|
| Step 1 | configure terminal                                      | Enters global configuration mode.           |
|        | Example:                                                |                                             |
|        | Device# configure terminal                              |                                             |
| Step 2 | wlan wlan-name wlan-id ssid                             | Configures a WLAN and enters WLAN           |
|        | Example:                                                | configuration mode.                         |
|        | Device(config)# wlan hs2 1 hs2                          |                                             |
| Step 3 | security wpa wpa2 gtk-randomize                         | Configures random GTK for hole 196          |
|        | Example:                                                | mitigation.                                 |
|        | Device(config-wlan)# security wpa<br>wpa2 gtk-randomize | Hole 196 is the name of WPA2 vulnerability. |
| Step 4 | no shutdown                                             | Enables the WLAN.                           |
|        | Example:                                                |                                             |
|        | Device(config-wlan)# no shutdown                        |                                             |
|        |                                                         |                                             |

### **Configuring an Online Subscription with Encryption WLAN**

Online subscription with Encryption (OSEN) WLAN is used to onboard a Hotspot 2.0 network (to get the necessary credentials) in a secure manner.

Note

You cannot apply a policy profile to the OSEN WLAN if a Hotspot 2.0 server is enabled on the WLAN.

|        | Command or Action          | Purpose                           |
|--------|----------------------------|-----------------------------------|
| Step 1 | configure terminal         | Enters global configuration mode. |
|        | Example:                   |                                   |
|        | Device# configure terminal |                                   |

|        | Command or Action                                                            | Purpose                                                                                                    |
|--------|------------------------------------------------------------------------------|----------------------------------------------------------------------------------------------------|
| Step 2 | wlan wlan-name wlan-id ssid<br>Example:                                      | Configures a WLAN and enters WLAN configuration mode.                                                                                                    |
| Step 3 | <pre>security wpa osen Example: Device(config-wlan)# security wpa osen</pre> | Enables WPA OSEN security support.<br>Note OSEN and robust security network<br>(RSN) are mutually exclusive. If RSN<br>is enabled on a WLAN, OSEN cannot<br>be enabled on the same WLAN. |
| Step 4 | <pre>no shutdown Example: Device(config-wlan)# no shutdown</pre>             | Enables the WLAN.                                                                                                    |

# Attaching an ANQP Server to a Policy Profile

|        | Command or Action                                         | Purpose                                     |
|--------|-----------------------------------------------------------|---------------------------------------------|
| Step 1 | configure terminal                                        | Enters global configuration mode.           |
|        | Example:                                                  |                                             |
|        | Device# configure terminal                                |                                             |
| Step 2 | wireless profile policy policy-profile-name ssid          | Configures a policy profile.                |
|        | Example:                                                  |                                             |
|        | Device(config)# wireless profile<br>policy policy-hotspot |                                             |
| Step 3 | shutdown                                                  | Disables the policy profile.                |
|        | Example:                                                  |                                             |
|        | Device(config-wireless-policy)# shutdown                  |                                             |
| Step 4 | hotspot anqp-server server-name                           | Attaches the Hotspot 2.0 ANQP server to the |
|        | Example:                                                  | policy profile.                             |
|        | Device(config-wireless-policy)# hotspot                   |                                             |
|        | anqp-server my-server                                     |                                             |
| Step 5 | no shutdown                                               | Enables the policy profile.                 |
|        | Example:                                                  |                                             |
|        | Device(config-wireless-policy)# no<br>shutdown            |                                             |

#### What to do next

Attach the policy profile to the WLAN to make the WLAN Hotspot 2.0 enabled.

### **Configuring Interworking for Hotspot 2.0**

#### Procedure

|        | Command or Action                                                                                  | Purpose                                                                 |
|--------|----------------------------------------------------------------------------------------------------|-------------------------------------------------------------------------|
| Step 1 | configure terminal                                                                                 | Enters global configuration mode.                                       |
|        | Example:                                                                                           |                                                                         |
|        | Device# configure terminal                                                                         |                                                                         |
| Step 2 | wireless hotspot anqp-server server-name                                                           | Configures a Hotspot 2.0 ANQP server.                                   |
|        | Example:                                                                                           |                                                                         |
|        | <pre>Device(config)# wireless hotspot anqp-server my_server</pre>                                  |                                                                         |
| Step 3 | network-type allowed network-type                                                                  | Configures a 802.11u network type.                                      |
|        | internet-access { allowed   forbidden }                                                            |                                                                         |
|        | Example:                                                                                           |                                                                         |
|        | <pre>Device(config-wireless-anqp-server)# network-type guest-private internet-access allowed</pre> |                                                                         |
| Step 4 | hessid HESSID-value                                                                                | (Optional) Configures a homogenous extende                              |
|        | Example:                                                                                           | service set.                                                            |
|        | <pre>Device(config-wireless-anqp-server)# hessid 12.13.14</pre>                                    |                                                                         |
| Step 5 | group venue-group venue-type                                                                       | Selects a group type and venue type from the list of available options. |
|        | Example:                                                                                           |                                                                         |
|        | Device(config-wireless-anqp-server)#<br>group business bank                                        |                                                                         |

## **Configuring the Generic Advertisement Service Rate Limit**

|        | Command or Action          | Purpose                                        |
|--------|----------------------------|------------------------------------------------|
| Step 1 | configure terminal         | Enters global configuration mode.              |
|        | Example:                   |                                                |
|        | Device# configure terminal |                                                |
| Step 2 | ap profile profile-name    | Configures an AP profile and enters AP profile |
|        | Example:                   | configuration mode.                            |

#### Hotspot 2.0

#### 19

I

|        | Command or Action                                      | Purpose                                                                                          |
|--------|--------------------------------------------------------|--------------------------------------------------------------------------------------------------|
|        | Device(config)# ap profile hs2-profile                 |                                                                                                  |
| Step 3 | gas-ap-rate-limit request-number interval              | Configures the number of Generic                                                                 |
|        | Example:                                               | Advertisement Services (GAS) request action<br>frames sent to the controller by an AP in a given |
|        | Device(config-ap-profile)#<br>gas-ap-rate-limit 20 120 | interval.                                                                                        |
| Step 4 | exit                                                   | Returns to global configuration mode.                                                            |
|        | Example:                                               |                                                                                                  |
|        | <pre>Device(config-ap-profile)# exit</pre>             |                                                                                                  |
| Step 5 | wireless hotspot gas-rate-limit                        | Configures the number of GAS request action                                                      |
|        | gas-requests-to-process                                | frames to be processed by the controller.                                                        |
|        | Example:                                               |                                                                                                  |
|        | Device(config)# wireless hotspot<br>gas-rate-limit 100 |                                                                                                  |

### **Configuring Global Settings**

#### Procedure

| Step 1  | Choose Configuration > Wireless > Hotspot/OpenRoaming > Global Settings.                                                                |  |  |
|---------|----------------------------------------------------------------------------------------------------|--|--|
| Step 2  | In the <b>Gas Rate Limit (Requests per sec)</b> field, enter the number of GAS request action frames to be processed by the controller. |  |  |
| Step 3  | Go to the <b>Icons Configuration</b> area.                                                                                              |  |  |
| Step 4  | Click Add.                                                                                                    |  |  |
|         | The Add Global Icon window is displayed.                                                                                                |  |  |
| Step 5  | From the System Path drop-down list, choose the path.                                                                                   |  |  |
| Step 6  | In the Icon Name field, enter the icon name.                                                                                            |  |  |
| Step 7  | In the <b>Icon Type</b> field, enter the icon type.                                                                                     |  |  |
| Step 8  | In the Language Code field, enter the language code.                                                                                    |  |  |
| Step 9  | In the <b>Icon Height</b> field, enter the icon height.                                                                                 |  |  |
| Step 10 | In the <b>Icon Width</b> field, enter the icon width.                                                                                   |  |  |
| Step 11 | Click Apply to Device.                                                                                                    |  |  |
|         |                                                                                                    |  |  |

## **Configuring Advice of Charge**

Use the following procedure to configure the advice of charge information for using the SSID of the Network Access Identifier (NAI) realm.

|        | Command or Action                                                                          | Purpose                                                                                           |  |
|--------|--------------------------------------------------------------------------------------------|---------------------------------------------------------------------------------------------------|--|
| Step 1 | configure terminal                                                                         | Enters global configuration mode.                                                                 |  |
|        | Example:                                                                                   |                                                                                                   |  |
|        | Device# configure terminal                                                                 |                                                                                                   |  |
| Step 2 | wireless hotspot angp-server server-name                                                   | Configures a Hotspot 2.0 ANQP server.                                                             |  |
|        | Example:                                                                                   |                                                                                                   |  |
|        | <pre>Device(config)# wireless hotspot anqp-server my_server</pre>                          |                                                                                                   |  |
| Step 3 | advice-charge type                                                                         | Configures advice of charge for data usage.                                                       |  |
|        | Example:                                                                                   | Advice of charge provides information on the financial charges for using the SSID of the Narealm. |  |
|        | <pre>Device(config-wireless-anqp-server)# advice-charge data</pre>                         |                                                                                                   |  |
| Step 4 | plan language currency info plan-info-file                                                 | Configures advice of charge information, which                                                    |  |
|        | Example:                                                                                   | includes language, currency, and plan                                                             |  |
|        | <pre>Device(config-anqp-advice-charge)# plan<br/>eng eur info bootflash:plan_eng.xml</pre> | <b>Note</b> You can configure up to 32 plans.                                                     |  |
| Step 5 | nai-realm nai-realm                                                                        | Configures NAI realm for this advice of charge.                                                   |  |
|        | Example:                                                                                   | <b>Note</b> You can configure up to 32 realms.                                                    |  |
|        | <pre>Device(config-anqp-advice-charge)# nai-realm cisco</pre>                              |                                                                                                   |  |

#### Procedure

## **Configuring Terms and Conditions**

#### Before you begin

Define a URL filter list, as shown in the following example:

```
urlfilter list <url-filter-name>
    action permit
    filter-type post-authentication
    url <allow-url>
```

For information on configuring an URL list, see the Defining URL Filter List section.

|        | Command or Action          | Purpose                           |
|--------|----------------------------|-----------------------------------|
| Step 1 | configure terminal         | Enters global configuration mode. |
|        | Example:                   |                                   |
|        | Device# configure terminal |                                   |

|        | Command or Action                                                                         | Purpose                                        |
|--------|-------------------------------------------------------------------------------------------|------------------------------------------------|
| Step 2 | wireless hotspot anqp-server server-name                                                  | Configures a Hotspot 2.0 ANQP server.          |
|        | Example:                                                                                  |                                                |
|        | Device(config)# wireless hotspot<br>anqp-server my_server                                 |                                                |
| Step 3 | terms-conditions filename file-name                                                       | Configures the terms and conditions filename   |
|        | Example:                                                                                  | for the clients.                               |
|        | Device(config-wireless-anqp-server)#<br>terms-conditions filename xyz-file                |                                                |
| Step 4 | terms-conditions timestamp date time                                                      | Configures the terms and conditions timestamp. |
|        | Example:                                                                                  |                                                |
|        | Device(config-wireless-anqp-server)#<br>terms-conditions timestamp 2020-02-20<br>20:20:20 |                                                |
| Step 5 | terms-conditions urlfilter list url-filter-list                                           | Configures the terms and conditions URL filter |
|        | Example:                                                                                  | list name.                                     |
|        | Device(config-wireless-anqp-server)#<br>terms-conditions urlfilter list filter-yy         | 7                                              |

# **Defining ACL and URL Filter in AP for FlexConnect**

|        | Command or Action                                                                                                    | Purpose                                                                                                    |  |
|--------|----------------------------------------------------------------------------------------------------|----------------------------------------------------------------------------------------------------|--|
| Step 1 | configure terminal                                                                                                    | Enters global configuration mode.                                                                                                    |  |
|        | <b>Example:</b><br>Device# configure terminal                                                                                                 |                                                                                                    |  |
| Step 2 | <pre>sequence-number permit udp any eq bootpc any eq bootps Example: Device(config-ext-nacl)# 10 permit udp any eq bootpc any eq bootps</pre> | Defines an extended UDP access list and sets<br>the access conditions to match only the packets<br>on a given port number of bootstrap protocol<br>(BOOTP) clients from any source host to<br>match only the packets on a given port number<br>of the bootstrap protocol (BOOTP) server of<br>a destination host.                    |  |
| Step 3 | <pre>sequence-number permit udp any eq bootps any eq bootpc Example: Device(config-ext-nacl)# 20 permit udp any eq bootps any eq bootpc</pre> | Defines an extended UDP access list to<br>forward packets and sets the access conditions<br>to match only the packets on a given port<br>number of bootstrap protocol (BOOTP) server<br>from any source host to match only the packets<br>of a given port number of the bootstrap<br>protocol (BOOTP) clients of a destination host. |  |

I

|         | Command or Action                                                                                                    | Purpose                                                                                                    |  |
|---------|----------------------------------------------------------------------------------------------------|----------------------------------------------------------------------------------------------------|--|
| Step 4  | <pre>sequence-number permit udp any eq domain any eq domain Example: Device(config-ext-nacl)# 30 permit udp any eq domain any eq domain</pre> | Defines an extended UDP access list to<br>forward packets and sets the access conditions<br>to match a destination host Domain Name<br>Service (DNS) with only the packets from a<br>given port number of the source DNS.                                                                               |  |
| Step 5  | <pre>sequence-number permit ip any host dest-address Example: Device(config-ext-nacl)# 40 permit ip any host 10.10.10.8</pre>                 | Defines an extended IP access list to forward<br>packets from a source host to a single<br>destination host.                                                                                                    |  |
| Step 6  | <pre>sequence-number permit ip host dest-address any Example: Device(config-ext-nacl)# 50 permit ip host 10.10.10.8 any</pre>                 | Defines an extended IP access list to forward<br>packets from a single source host to a<br>destination host.                                                                                                    |  |
| Step 7  | <pre>exit Example: Device(config-ext-nacl)# exit</pre>                                                                                        | Returns to global configuration mode.                                                                                                    |  |
| Step 8  | <pre>wireless profile flex flex-profile-name Example: Device(config)# wireless profile flex test-flex-profile</pre>                           | Configures a new FlexConnect policy and<br>enters wireless flex profile configuration mode.                                                                                                    |  |
| Step 9  | <pre>acl-policy acl-policy-name Example: Device(config-wireless-flex-profile)# acl-policy_acl_name</pre>                                      | Configures an ACL policy.                                                                                                    |  |
| Step 10 | <pre>urlfilter list url-filter-name Example: Device(config-wireless-flex-profile)# urlfilter list urllist_flex</pre>                          | Applies the URL filter list to the FlexConnect profile.                                                                                                    |  |
| Step 11 | <pre>vlan-name prod-vlanID Example: Device(config-wireless-flex-profile)# vlan-name test-vlan</pre>                                           | Configures a production VLAN.<br>Ensure that <b>filter-type post-authentication</b><br>configuration is in place for the URL filter to<br>work. For information on configuring URL<br>filter list, see the <i>Defining URL Filter List</i><br>section of the chapter DNS-Based Access<br>Control Lists. |  |
| Step 12 | vlan-id <i>prod-vlanID</i><br>Example:                                                                                                    | Creates a new production VLAN ID.                                                                                                    |  |

|         | Command or Action                                        | Purpose                 |
|---------|----------------------------------------------------------|-------------------------|
|         | Device(config-wireless-flex-profile-vlan)#<br>vlan-id 10 |                         |
| Step 13 | vlan-name OSU-vlanID                                     | Configures an OSU VLAN. |
|         | Example:                                                 |                         |
|         | vlan-name test-vlan                                      |                         |
| Step 14 | vlan-id OSU-vlanID                                       | Creates an OSU VLAN ID. |
|         | Example:                                                 |                         |
|         | vlan-id 20                                               |                         |

# Configuring an OSEN WLAN (Single SSID)

|        | Command or Action                                               | Purpose                                          |
|--------|-----------------------------------------------------------------|--------------------------------------------------|
| Step 1 | configure terminal                                              | Enters global configuration mode.                |
|        | Example:                                                        |                                                  |
|        | Device# configure terminal                                      |                                                  |
| Step 2 | wlan wlan-name wlan-id ssid                                     | Configures a WLAN and enters WLAN                |
|        | Example:                                                        | configuration mode.                              |
|        | Device(config) # wlan hs2 1 hs2                                 |                                                  |
| Step 3 | no security ft over-the-ds                                      | Disables fast transition over the data source on |
|        | Example:                                                        | the WLAN.                                        |
|        | <pre>Device(config-wlan)# no security ft over-the-ds</pre>      |                                                  |
| Step 4 | no security ft adaptive                                         | Disables adaptive 11r.                           |
|        | Example:                                                        |                                                  |
|        | <pre>Device(config-wlan)# no security ft adaptive</pre>         |                                                  |
| Step 5 | security wpa wpa2                                               | Enables WPA2 security.                           |
|        | Example:                                                        |                                                  |
|        | Device(config-wlan)# security wpa wpa2                          |                                                  |
| Step 6 | security wpa wpa2 ciphers aes                                   | Enables WPA2 ciphers for AES.                    |
|        | Example:                                                        |                                                  |
|        | <pre>Device(config-wlan)# security wpa wpa2   ciphers aes</pre> |                                                  |
| Step 7 | security wpa osen                                               | Enables WPA OSEN security support.               |
|        | Example:                                                        |                                                  |

|         | Command or Action                                                            | Purpose                                     |
|---------|------------------------------------------------------------------------------|---------------------------------------------|
|         | Device(config-wlan)# security wpa osen                                       |                                             |
| Step 8  | no shutdown                                                                  | Enables the WLAN.                           |
|         | Example:                                                                     |                                             |
|         | Device(config-wlan)# no shutdown                                             |                                             |
| Step 9  | exit                                                                         | Returns to global configuration mode.       |
|         | Example:                                                                     |                                             |
|         | Device(config-wlan)# exit                                                    |                                             |
| Step 10 | wireless profile policy policy-profile-name ssid                             | Configures a policy profile.                |
|         | Example:                                                                     |                                             |
|         | Device(config)# wireless profile policy<br>policy-hotspot                    |                                             |
| Step 11 | hotspot anqp-server server-name                                              | Attaches the Hotspot 2.0 ANQP server to the |
|         | Example:                                                                     | policy profile.                             |
|         | <pre>Device(config-wireless-policy)# hotspot<br/>angp-server my-server</pre> |                                             |
| Step 12 | vlan vlan encryption osen                                                    | Configures the VLAN ID with OSEN            |
|         | Example:                                                                     | encryption for single SSID.                 |
|         | <pre>Device(config-wireless-policy)# vlan 10     encryption osen</pre>       |                                             |

### **Verifying Hotspot 2.0 Configuration**

Use the following show commands to verify the quality of service (QoS) and AP GAS rate limit.

To view whether a QoS map ID is user configured or the default one, use the following command:

Device# show ap profile <profile name> detailed

QoS Map : user-configured

To view the QoS map values used and their source, use the following command:

Device# show ap profile <profile name> qos-map

| QoS Map<br>DSCP ranges to<br>User Priority | User Prior:<br>DSCP low | : defaul<br>ities<br>DSCP high | Lt<br>Upstream UE | to DSCP |
|--------------------------------------------|-------------------------|--------------------------------|-------------------|---------|
| 0                                          | 0                       | 7                              |                   | 0       |
| 2                                          | 16                      | 23                             |                   | 10      |
| 3                                          | 24                      | 31                             |                   | 18      |
| 4                                          | 32                      | 39                             |                   | 26      |
| 5                                          | 40                      | 47                             |                   | 34      |
| 6                                          | 48                      | 55                             |                   | 46      |
| 7                                          | 56                      | 63                             |                   | 48      |

DSCP to UP mapping exceptions

| DSCP | User | Priority |
|------|------|----------|
|      |      |          |
| 0    |      | 0        |
| 2    |      | 1        |
| 4    |      | 1        |
| 6    |      | 1        |
| 10   |      | 2        |
| 12   |      | 2        |
| 14   |      | 2        |
| 18   |      | 3        |
| 20   |      | 3        |
| 22   |      | 3        |

To view the AP rate limiter configuration, use the following command:

Device# show ap name AP0462.73e8.f2c0 config general | i GAS GAS rate limit Admin status : Enabled Number of GAS request per interval : 30 GAS rate limit interval (msec) : 100

### **Verifying Client Details**

To verify the wireless-specific configuration of active clients based on their MAC address, use the following command: